# Steps for Updating/Editing Departmental Pages:

1. Brows the Institute website <a href="https://nerist.ac.in">https://nerist.ac.in</a> . Go to the Footer portion and click on CMS Login.

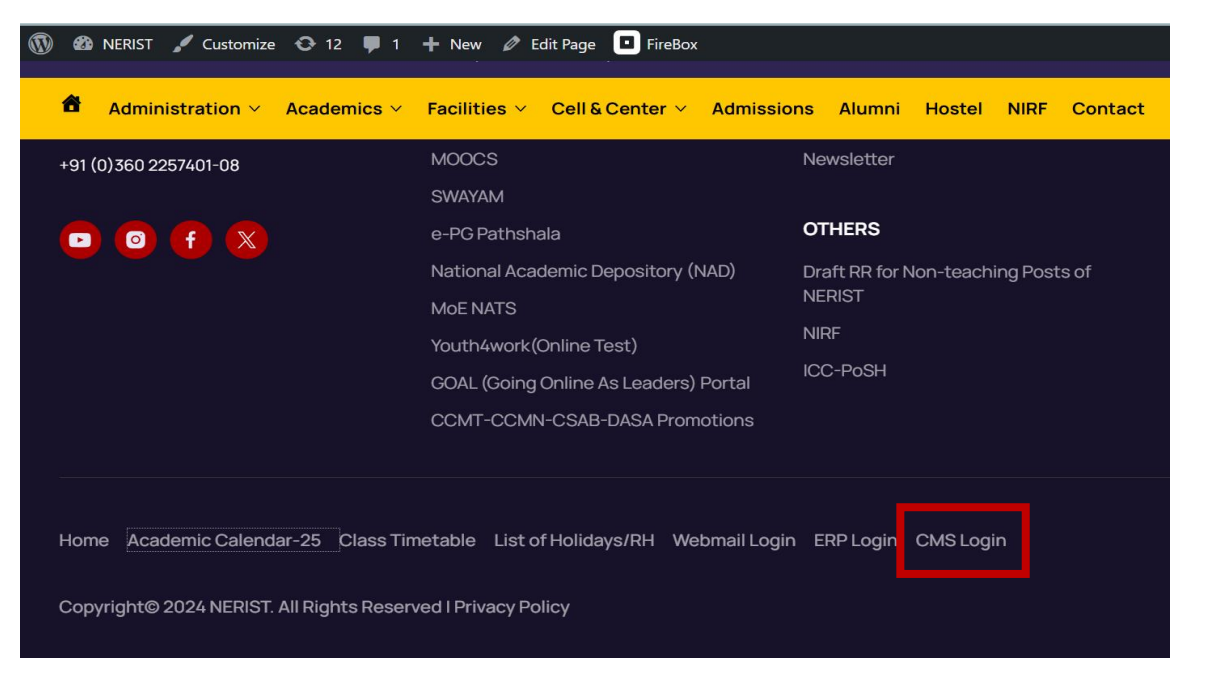

2. Provide the Sign in ID, which is same as your email account and click on Next.

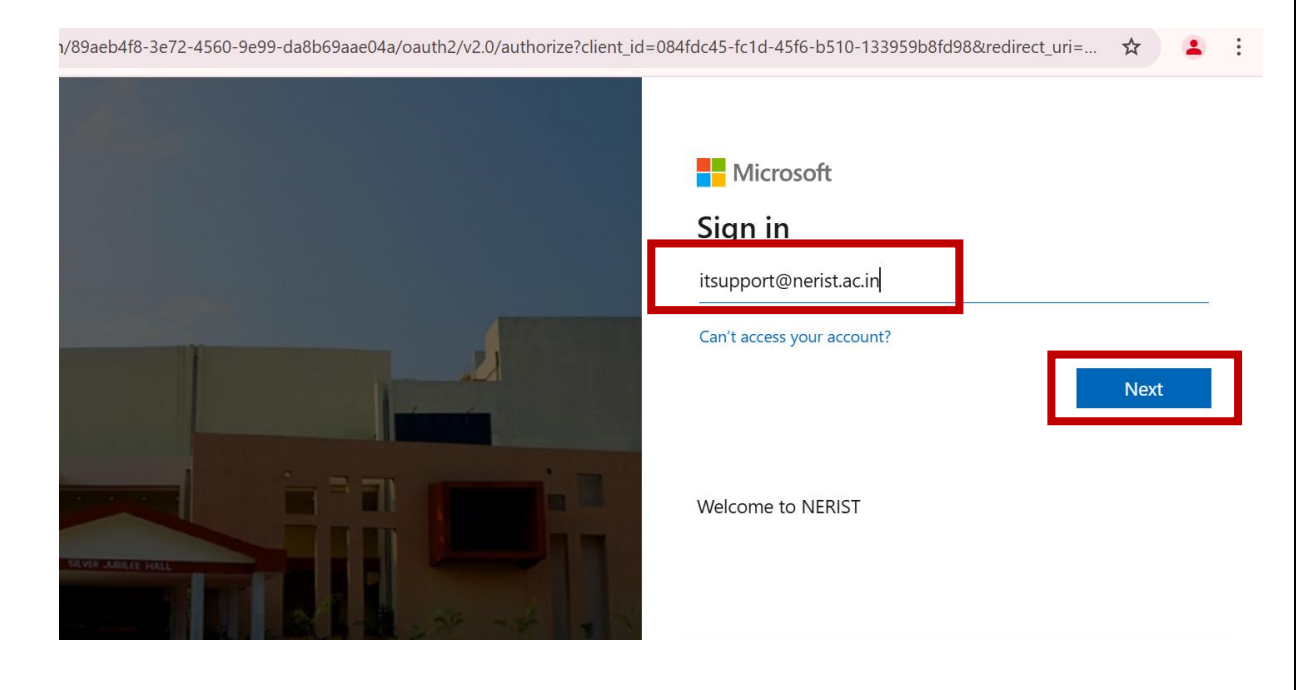

| 3. | Provide the <b>password</b> of your <b>email acco</b><br>94f8-3e72-4560-9e99-da8b69aae04a/oauth2/v2.0/authorize?client_id= | ount and click on Sign in.<br>084fdc45-fc1d-45f6-b510-133959b8fd98&redirect_uri=                   | ☆      | - | : |
|----|----------------------------------------------------------------------------------------------------|----------------------------------------------------------------------------------------------------|--------|---|---|
|    |                                                                                                    | Microsoft<br><ul> <li>itsupport@nerist.ac.in</li> </ul> Enter password Password Forgot my password | Sign i | n | ] |
|    |                                                                                                    | Welcome to NERIST                                                                                  |        |   |   |

4. After Login click on **NERIST** Dashboard.

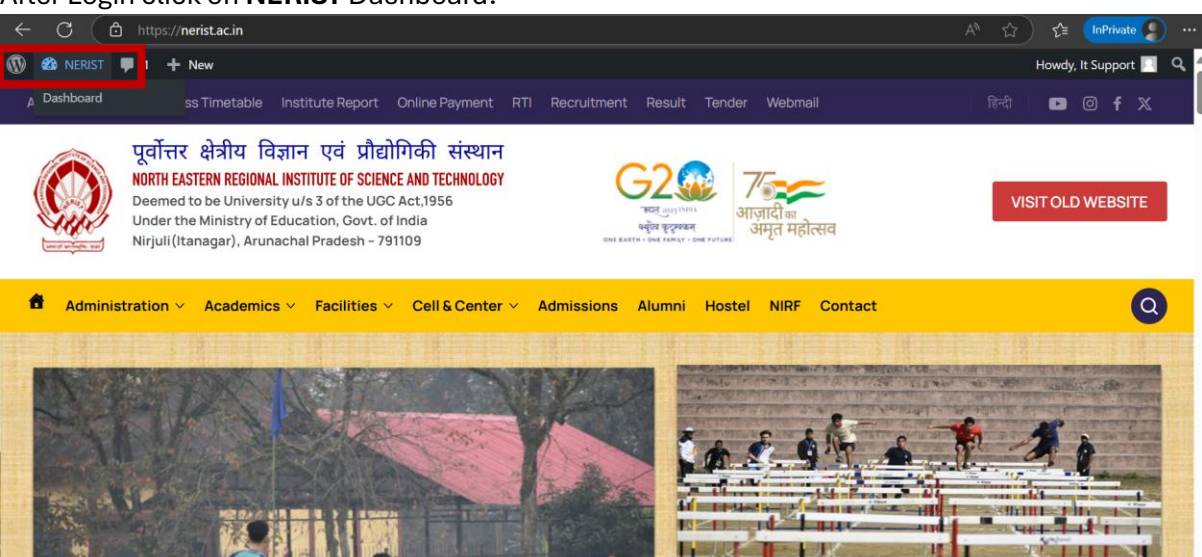

# 5. Click on Department, then click on Edit.

| $\leftarrow$ | C 🗅 ht                   | tps:// <b>nerist.ac.in</b> /wp-admin/edit.php?post_type=department                                                                      |                        |                                                      |                   | <u>ක</u> |
|--------------|--------------------------|----------------------------------------------------------------------------------------------------|------------------------|------------------------------------------------------|-------------------|----------|
|              | 🖀 NERIST 📮 1             | + New View Pages UpdraftPlus                                                                                                    |                        |                                                      |                   |          |
| æ            | Dashboard                | department Add New department                                                                                                    |                        |                                                      |                   |          |
|              | Research<br>Laboratories | UpdraftPlus: You have selected storage options which are not part of which remote storage locations are included in free and premium of | of your version of Upd | IraftPlus. To backup to Microsoft Azure, please upgr | ade to <u>U</u> p | odraftP  |
| ())          | Faculty                  | when remote storage locations are included in mee and premium,                                                                          | incase see here. when  | e are my oparate tas backaps stored: Retain to op    |                   | coning   |
| 雦            | Events                   | All (229)   Published (229)                                                                                                    |                        |                                                      |                   |          |
| 2            | Staff                    |                                                                                                    |                        |                                                      |                   |          |
|              | Notifications            | Bulk actions V Apply All dates V Filter                                                                                                 |                        |                                                      |                   |          |
| <b>P</b>     | Department               | □ Title \$                                                                                                    | Author                 | Departments Category                                 |                   |          |
| ľ            | Research<br>Publications | Physics     Edit Quick Edit   Trash   View                                                                                              | WEBMASTER<br>NERIST    | Physics                                              |                   |          |
| *            | Profile                  | C Staff                                                                                                    | admin                  | Physics                                              |                   |          |
| 0            | Collapse menu            |                                                                                                    | aunin                  | riysics                                              |                   |          |

6. For updating About Department, go to About Department section, update the content, click on Save.

| Cick to go back (Alt+Left arrow), hold to see history                                                                           | on=edit                                                                            |                                            | A* \$          | £≘ InPrivate    |
|----------------------------------------------------------------------------------------------------|------------------------------------------------------------------------------------|--------------------------------------------|----------------|-----------------|
| 🚯 🕂 🖌 🗁 🔁 👰 Otter Patterns                                                                                                    | Physics · department                                                               | Ctrl+K                                     | ㅁ 꼅            | Save            |
| About Department                                                                                                    |                                                                                    |                                            | department     | Block X         |
| 93 Add Media                                                                                                    |                                                                                    | Visual Text                                | Set            | featured image  |
| <b>b</b> <i>i</i> link b-quote del ins img ut of li code more cl                                                                | lose tags                                                                          |                                            | Add an excerp  | <u>t</u>        |
| The Department of Physics, fully aware of its role in training<br>offers eight core courses for the undergraduate students at d | g students according to their needs in<br>ifferent levels (Base, Diploma, and Deg  | physics education,<br>gree modules) of     | Last edited 13 | minutes ago.    |
| Engineering and Applied Science Streams. Apart from this, the<br>Science) course for the Postgraduate students. The fields of   | department has proposed to launch M.Sc<br>specialization of physics faculty cover  | :. Tech. (Material<br>r a wide spectrum of | Status         | Published       |
| theoretical and experimental physics viz. x-ray diffraction,<br>theoretical nuclear physics, liquid crystal, solid state ioni   | polymer physics, plasma physics, experi<br>c, electronic filters, mathematical phy | imental and<br>vsics, semiconductor        | Publish        | 4:59 am         |
| other scientists for possible funding and Ph. D. thesis adjud                                                                   | ers have acted as reviewers of DST and<br>icators.                                 | CSIR projects by                           | Link           | /physics        |
|                                                                                                    |                                                                                    |                                            | Author         | WEBMASTER       |
|                                                                                                    |                                                                                    |                                            | Template       | Department Page |
|                                                                                                    |                                                                                    |                                            | Parent         | None            |
|                                                                                                    |                                                                                    |                                            |                |                 |

7. For updating Vision/Mission content, go to Vision & Mission sections, update the content and click on Save.

| ₩ + 🖌 🗠 🔁 😭 Otter Patterns                                                                                                    | Physics - department                                                 | Ctrl+K             |   | 口 (        | N.     | 8 🗆                 | Save     |
|----------------------------------------------------------------------------------------------------|----------------------------------------------------------------------|--------------------|---|------------|--------|---------------------|----------|
| Vision Content                                                                                                    |                                                                      |                    | ^ | departme   | nt     | Block               | ×        |
| 93 Add Media                                                                                                    |                                                                      | Visual Text        |   |            | Set f  | eatured imag        | ge       |
| b <i>i</i> link b-quote del ins img ul ol li code more close                                                                                                    | e tags                                                               |                    |   | Add an ex  | cerpt. |                     |          |
| To excel in developing profound understanding, round-breaking ro<br>thereby contributing significantly to the scientific community a                                                                                                    | esearch, and practical application of and society at large.          | of physics,        |   | Last edite | d 13 n | ninutes ago.        |          |
|                                                                                                    |                                                                      |                    |   | Status     |        | 🕗 Publ              | ished    |
| Mission Title                                                                                                    |                                                                      |                    |   | Publish    |        | February<br>4:59 am | 12, 2024 |
| Mission                                                                                                    |                                                                      |                    | J | Link       |        | /physics            |          |
| Mission Content                                                                                                    |                                                                      |                    |   | Author     |        | WEBMAS<br>NERIST    | STER     |
| 93 Add Media                                                                                                    |                                                                      | Visual Text        |   | Template   |        | Departm             | ent Page |
| b i link b-quote del ins img ul ol li code more close                                                                                                    | e tags                                                               |                    |   | Parent     |        | None                |          |
| <pre><ol>     <li><li>Advancing the frontiers of physics through cutting-<br/>tacking</li></li></ol></pre>                                                                                                    | edge research, hands-on experience a                                 | and exceptional    |   |            | M      | ove to trash        |          |
| Fostering a vibrant academic ambience that motivates curiosity,                                                                                                    | critical thinking, and innovation.                                   |                    |   |            |        |                     |          |
| <li>Cultivating a community of integrity, inclusivity, a<br/>contributes to the advancement of physics and its applications</li>                                                                                                    | and equity that encourages the excha<br>for the benefit of humanity. | ange of ideas and  |   | WP Fea     | therli | ght                 |          |
| <li><li><li><li><li><li><li><li><li><li< td=""><td>ivity, leveraging the connections be</td><td>etween physics and</td><td></td><td>Dis</td><td>able l</td><td>lightbox</td><td></td></li<></li></li></li></li></li></li></li></li></li> | ivity, leveraging the connections be                                 | etween physics and |   | Dis        | able l | lightbox            |          |
|                                                                                                    |                                                                      |                    |   |            |        |                     |          |

8. For editing/updating Area of Research, go to Sub Title of Area of Research, click on Add Row, enter content, click Save.

| $ \underbrace{ \left( \begin{array}{c} \bullet \\ \bullet \end{array} \right)}_{\bullet} = \underbrace{ \left( \begin{array}{c} \bullet \\ \bullet \end{array} \right)}_{\bullet} \xrightarrow{\bullet} \\ \bullet \\ \bullet \\ \bullet \\ \bullet \\ \bullet \\ \bullet \\ \bullet \\ \bullet \\ \bullet \\$ | 二 亿 🖁 🚺 Save                         |
|----------------------------------------------------------------------------------------------------|--------------------------------------|
| Research Title                                                                                                    | department Block X                   |
| Area of Research                                                                                                    | Physics                              |
| Sub Title                                                                                                    | Set featured image                   |
| title                                                                                                    | Add an excerpt                       |
| 1 Condensed Matter Physics                                                                                                    | Last edited a day ago.               |
| 2 Plasma Physics                                                                                                    | Status 📀 Published                   |
| 3 High Energy Physics                                                                                                    | Publish February 12, 2024<br>4:59 am |
| 4 Atmoshpheric Physics                                                                                                    | Link /physics                        |
| 5 Minume alectronice                                                                                                    | Author WEBMASTER<br>NERIST           |
|                                                                                                    | Template Department Page             |
| 6 Laser Phyics                                                                                                    | Parent None                          |
| 7                                                                                                    | Move to trash                        |
| Add Row                                                                                                    | WP Eastherlight                      |

9. For updating Association details, go to Association Section, provide/update name on Association Title, upload Association image clicking Add Image, update description on Association Description, provide page link on View More section, click on Save.

|                             | Physics - department | Ctrl+K | ㅁ ♂              | 🛱 🛛 Save                     |
|-----------------------------|----------------------|--------|------------------|------------------------------|
| Association Section         |                      |        | department       | Block X                      |
| Association Title           |                      |        | Physics          | :                            |
|                             |                      |        | Set f            | eatured image                |
| Association Image           |                      |        | Add an excerpt   |                              |
| 240 X 150                   |                      |        | Last edited a da | ay ago.                      |
| No image selected Add image |                      |        | Status           | Published                    |
| Association Description     |                      |        | Publish          | February 12, 2024<br>4:59 am |
|                             |                      |        | Link             | /physics                     |
| View More                   |                      |        | Author           | WEBMASTER<br>NERIST          |
|                             |                      |        | Template         | Department Page              |

10. Steps to update/add Recent Research Publication on Home Page:

#### a. Click on Research Publications, then click on Add New Research Publication

| 🚯 🖀 NERIST 🗭                                                                                                    | 1 🕂 New UpdraftPlus                                                                                                    |                               |                                           |
|----------------------------------------------------------------------------------------------------|----------------------------------------------------------------------------------------------------|-------------------------------|-------------------------------------------|
| 🚳 Dashboard                                                                                                    | Research Publication: Add New Research Public                                                                              | ations                        |                                           |
| Research<br>Laboratories                                                                                                | UpdraftPlus: You have selected storage options which are not pa                                                            | art of your version of U      | pdraftPlus. To backup to Microsoft Azure, |
| 222 E                                                                                                    | which remote storage locations are included in free and premiur                                                            | m, please see here: <u>wh</u> | ere are my opdratchus backups stored?     |
|                                                                                                    |                                                                                                    |                               |                                           |
| Faculty     Events                                                                                                    | -<br>All (27)   Mine (2)   Published (27)   Trash (1)                                                                      |                               |                                           |
| Faculty     Events     Staff                                                                                            | All (27)   Mine (2)   Published (27)   Trash (1)                                                                           |                               |                                           |
| <ul> <li>Faculty</li> <li>Events</li> <li>Staff</li> <li>Notifications</li> </ul>                                       | All (27)   Mine (2)   Published (27)   Trash (1) Bulk actions  Apply All dates Filter                                      |                               |                                           |
| <ul> <li>Facuity</li> <li>Events</li> <li>Staff</li> <li>Notifications</li> <li>Department</li> </ul>                   | All (27)   Mine (2)   Published (27)   Trash (1) Bulk actions V Apply All dates V Filter Title \$                          | Author                        | Departments Category                      |
| <ul> <li>Faculty</li> <li>Events</li> <li>Staff</li> <li>Notifications</li> <li>Department</li> <li>Research</li> </ul> | All (27)   Mine (2)   Published (27)   Trash (1) Bulk actions V Apply All dates V Filter Title \$ Condensed Matter Physics | Author<br>It Support          | Departments Category<br>Physics           |

 Add Research Publication Title on Add title, assign Department, click on Publish

|              | No title - Research Publication | Ctrl+K S | Save draft 🗖 🖁 🚺 Publish                                                                                                    |
|--------------|---------------------------------|----------|----------------------------------------------------------------------------------------------------|
| Add title    |                                 | +        | Research Publication     Block     ×       Status <ul> <li>Draft</li> <li>Publish</li> <li>Immediately</li> <li>Link</li> <li>/13319</li> <li>Author</li> <li>It Support</li> </ul> |
|              |                                 |          | Departments Category ^<br>Search D                                                                                                    |
|              |                                 |          | agricultural engineering department     centre for management studies     Chemistry     Civil Engineering     computer science and     engineering department                       |
| Bread Crumps |                                 | *        | Electrical Engineering     Add New Category                                                                                                    |

## 11. Steps to Add/Update Departmental Staff :

a. Go to Staff, click on Edit/Add New Staff

| $\leftarrow$ | - C 🗅 http               | s:// <b>nerist.ac.in</b> /wp-admin/edit.php?post_type=staff                                                                            |                        |                                                                                           |
|--------------|--------------------------|----------------------------------------------------------------------------------------------------|------------------------|-------------------------------------------------------------------------------------------|
| 1            | 🖀 NERIST 📮 1             | + New UpdraftPlus                                                                                                    |                        |                                                                                           |
| <b>&amp;</b> | Dashboard                | Staff Add New Staff                                                                                                    |                        |                                                                                           |
|              | Research<br>Laboratories | UpdraftPlus: You have selected storage options which are not part o which remote storage locations are included in free and premium. p | f your version of Updr | aftPlus. To backup to Microsoft Azure, pleas<br>are my UpdraftPlus backups stored? Returr |
| ())          | Faculty                  |                                                                                                    |                        | <u></u>                                                                                   |
| 雦            | Events                   | All (54)   Mine (1)   Published (54)   Trash (3)                                                                                       |                        | ſ                                                                                         |
| 2            | Staff                    |                                                                                                    |                        |                                                                                           |
| •            | Notifications            | Bulk actions V Apply All dates V Filter                                                                                                |                        |                                                                                           |
| \$           | Department               | ☐ Title                                                                                                    | Author                 | Departments Category                                                                      |
| ľ            | Research<br>Publications | Test1 Edit   Quick Edit   Trash   View                                                                                                 | It Support             | Physics                                                                                   |
|              | Profile                  | MR. SURAJ MOHAN RAY                                                                                                    | admin                  | Physics                                                                                   |

#### b. Give Profile Name, click on Save

| $\bigcirc$ | +         | <b>•</b> | $\rightarrow$ | Ē     | Potter Patterns |   | Test1 · Staff | Ctrl+K |   | 口      | 28                       | α        | Save    |  |
|------------|-----------|----------|---------------|-------|-----------------|---|---------------|--------|---|--------|--------------------------|----------|---------|--|
|            |           |          |               |       |                 |   |               |        | Î | Staff  | Block                    |          | ×       |  |
| Г          | Test      | 1        |               |       |                 | ٦ |               |        |   | 🕹 Te   | s <b>t1</b><br>Set featu | red imag | :<br>Je |  |
|            | Type / to | o choo   | se a b        | olock |                 |   |               | +      |   | Add an | excerpt                  |          |         |  |

 c. To update staff image, go to faculty or faculty or staff image, click on Add Image. Update Name of name section, provide Designation Text as Designation, provide/update role of staff on role section, then click on save.

| $\leftarrow$ C $\textcircled{a}$ https://nerist.ac.in/wp-i | admin/post.php?post=13320&action | =edit         |        | A <sup>™</sup> ☆ | f_≘ InPrivate     |
|------------------------------------------------------------|----------------------------------|---------------|--------|------------------|-------------------|
| 🍥 🕂 🖌 ५ २ ६ /                                              | Patterns                         | Test1 · Staff | Ctrl+K | 口で               | 8 Save            |
| faculty or staff details                                   |                                  |               |        | Staff Blo        | ck X              |
| faculty or staff image No image selected Add Image         |                                  |               |        | 🛓 Test1          | :                 |
|                                                            |                                  |               |        | Se               | t featured image  |
| name                                                       |                                  |               |        | Add an excer     | <u>pt</u>         |
| Useri                                                      |                                  |               |        | Last edited ar   | n hour ago.       |
| Designation Text                                           |                                  |               |        | Status           | Published         |
| Designation                                                |                                  |               |        | Publish          | Today at 10:08 pm |
| role                                                       |                                  |               |        | Link             | /test1            |
| Technician                                                 |                                  |               |        | Author           | It Support        |

 d. To update contact number, go to Contact Number Section, update Contact Number. To update Email Id, go to Email Id section and provide details and click on Save.

| H                      | Test1 · Staff | Ctrl+K   | 口 12           | Save :            |
|------------------------|---------------|----------|----------------|-------------------|
|                        |               | •        | Staff Bloc     | k X               |
|                        |               |          | 🕹 Test1        | :                 |
|                        |               | <i>h</i> | Set            | eatured image     |
| 88888888               |               |          | Add an excerpt |                   |
|                        |               |          | Last edited an | nour ago.         |
| Email Id               |               |          | Status         | Published         |
| itsupport@nerist.ac.in |               |          | Publish        | Today at 10:08 pm |
| Inner Danner           |               |          | Link           | /test1            |

e. To assign the created staff on Departmental Staff page, go to **Department,** click on **Edit Staff** 

| 1            | 🖀 NERIST 🛡 1             | + New View Pages UpdraftPlus                                                                                                    |                        |                                                                        |                                                                              |
|--------------|--------------------------|----------------------------------------------------------------------------------------------------|------------------------|------------------------------------------------------------------------|------------------------------------------------------------------------------|
| <b>8</b> 3   | Dashboard                | department Add New department                                                                                                    |                        |                                                                        |                                                                              |
|              | Research<br>Laboratories | UpdraftPlus: You have selected storage options which are not part of which remote storage locations are included in free and premium. pl | f your version of Updr | aftPlus. To backup to Microsoft Az<br>are my UpdraftPlus backups store | zure, please upgrade to <u>UpdraftP</u><br>ed? Return to UpdraftPlus configu |
| ( <b>i</b> ) | Faculty                  | ,                                                                                                    |                        |                                                                        |                                                                              |
| 雦            | Events                   | All (229)   Published (229)                                                                                                    |                        |                                                                        |                                                                              |
| *            | Staff                    |                                                                                                    |                        |                                                                        |                                                                              |
| Ţ            | Notifications            | Bulk actions V Apply All dates V Filter                                                                                                  |                        |                                                                        |                                                                              |
| <b>(</b>     | Department               | □ Title ≑                                                                                                    | Author                 | Departments Category                                                   |                                                                              |
| ľ            | Research<br>Publications | Physics                                                                                                    | WEBMASTER<br>NERIST    | Physics                                                                |                                                                              |
| 4            | Profile                  | Staff                                                                                                    | admin                  | Physics                                                                |                                                                              |
| 0            | Collapse menu            | Edit   Quick Edit   Trash   View                                                                                                    | aunn                   | riysics                                                                |                                                                              |

f. Go to List Staff section, click on Add Row

|        | + 🖌 🕤 🔿 🔁 🚳 Otter Patterns | Staff · department Ctrl+H | <        |
|--------|----------------------------|---------------------------|----------|
| Stat   | Main (Listing) Page        |                           | A        |
| List S | aff                        |                           |          |
|        | Select Staff               |                           |          |
| 1      | MR. BULU ROY               |                           | <b>-</b> |
| 2      | MR. SURAJ MOHAN RAY        |                           | •        |
| 3      | MR. TUSHAR KANTI GHOSH     |                           | •        |
|        |                            |                           | Add Row  |

g. Select the created Staff from drop down list, click on Save.

|      | + ≠ ↔ → = 🖗 Otter Patterns Staff · department Ctrl+K |          | ㅁ 亿             | 🛱 🔲 Save                     |
|------|------------------------------------------------------|----------|-----------------|------------------------------|
| List | Staff                                                | <b>^</b> | department      | Block X                      |
|      | Select Staff                                         |          | 😤 Staff         | :                            |
| 1    | MR. BULU ROY                                         |          | Set             | featured image               |
| 2    | MR. SURAJ MOHAN RAY                                  |          | Add an excerp   | <u>t</u>                     |
| 3    | MR. TUSHAR KANTI GHOSH                               |          | Last edited a d | lay ago.                     |
| 4    | Select 🔺                                             | 3        | Status          | Published                    |
|      | test                                                 |          | Publish         | February 27, 2024<br>4:56 am |
|      | Test1                                                |          | Link            | /staff                       |
| То   | > Menu For Department Details & Faculty              |          | Author          | admin                        |

## **12.** Steps to add Departmental Events:

a. Go to Events, click on Add New Event

| ← C (                    | ps:// <b>nerist.ac.in</b> /wp-admin/edit.php?post_type=event                                                                                |                                              |                                                                                              | A* 🔂 ੯                                                       | 🖹 🚺 InPrivate 🤵 😶                  |
|--------------------------|----------------------------------------------------------------------------------------------------|----------------------------------------------|----------------------------------------------------------------------------------------------|--------------------------------------------------------------|------------------------------------|
| 🚯 🖀 NERIST 📮 1           | + New UpdraftPlus                                                                                                    |                                              |                                                                                              |                                                              | Howdy, It Support 📃                |
| 🍘 Dashboard              | Events Add New Event                                                                                                    |                                              |                                                                                              |                                                              | Screen Options 🔻                   |
| Research<br>Laboratories | UpdraftPlus: You have selected storage options which are not part of<br>which remote storage locations are included in free and premium, pl | your version of Updr<br>ease see here: Where | aftPlus. To backup to Microsoft Azure, please<br>are my UpdraftPlus backups stored? Return t | upgrade to <u>UpdraftPlus F</u><br>o UpdraftPlus configurati | Premium. To see                    |
| 🎳 Faculty                |                                                                                                    |                                              |                                                                                              |                                                              |                                    |
| 🛗 Events 🗸               | All (13)   Published (13)   Trash (12)                                                                                                    |                                              |                                                                                              |                                                              | Search Event                       |
| 🕹 Staff                  | Rulli antiana IV Analui All datas IV Eilter                                                                                                 |                                              |                                                                                              |                                                              | 1 item                             |
| Notifications            | Bulk actions * Apply All dates * Filter                                                                                                    |                                              |                                                                                              |                                                              | i item                             |
| 🞓 Department             | □ Title ‡                                                                                                    | Author                                       | Departments Category                                                                         | D                                                            | Date 🗘                             |
| Research<br>Publications | <ul> <li>Training on 'Application of Python &amp; MATLAB in applied</li> <li>sciences' begins</li> </ul>                                    | WEBMASTER<br>NERIST                          | Physics                                                                                      | F<br>2                                                       | Published<br>2024/12/28 at 9:42 am |

**b.** Provide **Event Title**, and **contentment of Event**, assign Departments Category, and click on **Save**.

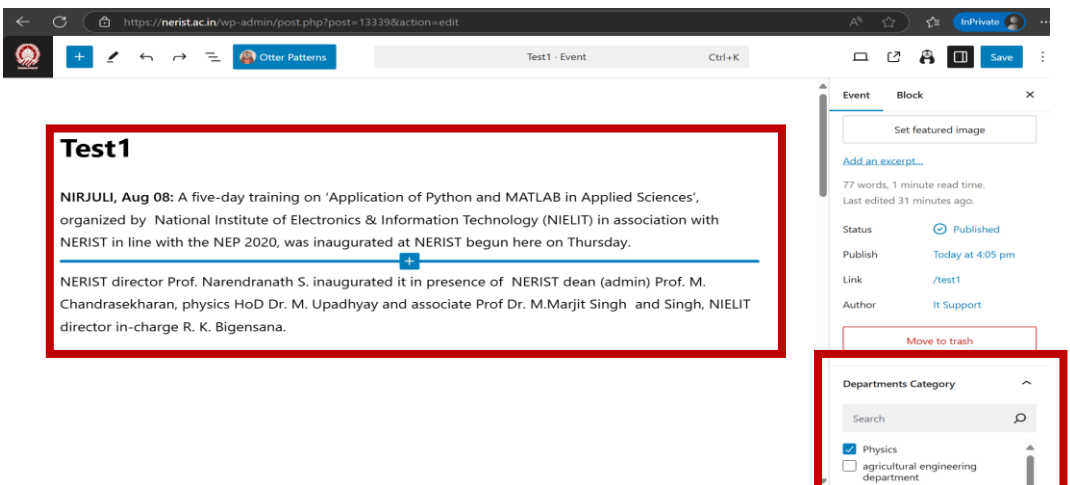

c. To assign Event Image, click on Set featured image

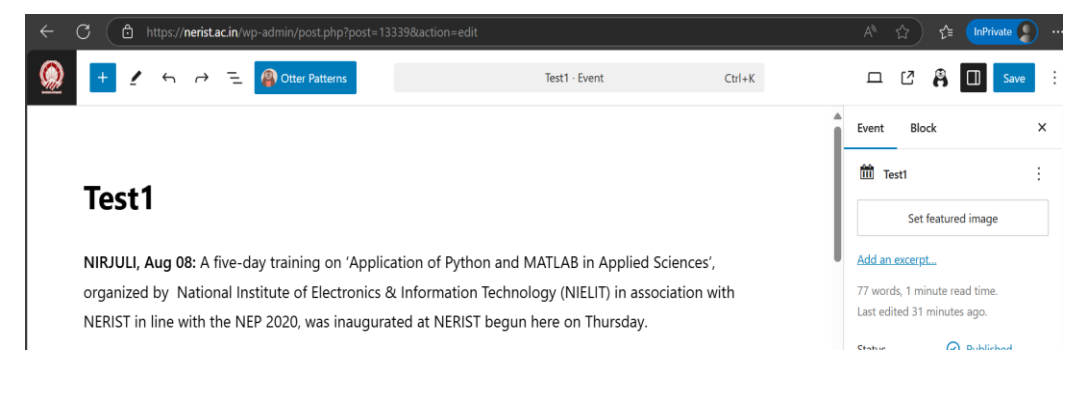

#### d. Click on Upload Files, click on Select File.

| 1 | Featured Image (image sholud be of size 540 x 310) | ×                |
|---|----------------------------------------------------|------------------|
|   | Upload files tedia Library                         | < Expand Details |
|   |                                                    |                  |
|   |                                                    |                  |
|   |                                                    |                  |
|   |                                                    |                  |
|   | Drop files to upload                               |                  |
|   | Select Files                                       |                  |
|   | Maximum upicao me size: 10 MB.                     |                  |

## e. Select the uploaded file, click on Set featured image

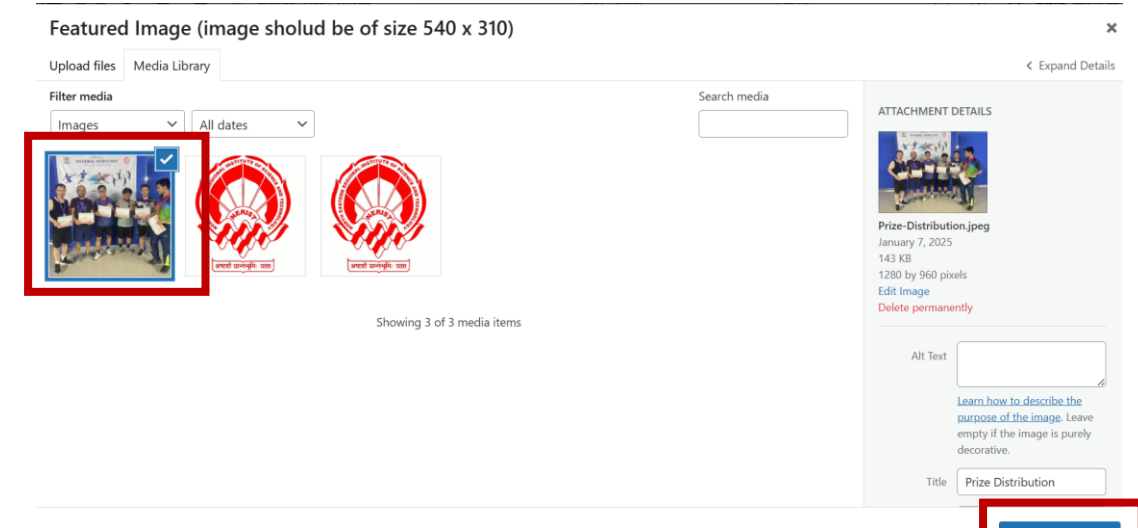

13. To set Event Date, Go to Event Start Date/Event End date provide same, click on Save.

|                                                             | Test1 · Event | Ctrl+K | ㅁ 0                                 | Save                       |
|-------------------------------------------------------------|---------------|--------|-------------------------------------|----------------------------|
| lana Panan                                                  |               |        | Event Block                         | k ×                        |
|                                                             |               | -      | Test1                               | :                          |
| Inner Banner<br>Banner Image<br>No image selected Add Image |               |        |                                     |                            |
| banner i rue                                                |               |        | Add an excerpt.                     |                            |
|                                                             |               |        | 77 words, 1 min<br>Last edited an h | ute read time.<br>our ago. |
| Single Event Section                                        |               | *      | Status                              | Published                  |
| Event Start Date                                            |               |        | Publish                             | Today at 4:05 pm           |
| (Don't Forget to select the date)                           |               |        | Link                                | /test1                     |
|                                                             |               |        | Author                              | It Support                 |
| Event End Date                                              |               |        | Mo                                  | ove to trash               |
| (Don't Forget to select the date)                           |               |        | Departments Ca                      | ategory ^                  |

#### 14. Steps to Add Notifications on Departmental Page:

a. Go to Notifications, click on Add New Notification

| ÷          | C 🗅 ht                   | ps:// <b>nerist.ac.in</b> /wp-admin/edit.php?post | _type=notifications         |                                             | ŕ                                                | לב נוחPrivate מיץ ייי     |
|------------|--------------------------|---------------------------------------------------|-----------------------------|---------------------------------------------|--------------------------------------------------|---------------------------|
|            | 🖀 NERIST 📮 1             | + New UpdraftPlus                                 |                             |                                             |                                                  | Howdy, It Support 📃       |
| 2          | Dashboard                | notifications Add New notifi                      | cations                     |                                             |                                                  | Screen Options 🔻          |
| <b>ð</b> 1 | Media                    | UpdraftPlus: You have selected storage            | e options which are not par | t of your version of UpdraftPlus. To ba     | ckup to Microsoft Azure, please upgrade to Upd   | IraftPlus Premium. To see |
|            | Research<br>Laboratories | which remote storage locations are in             | cluded in free and premium  | , please see here: <u>Where are my Updr</u> | aftPlus backups stored? Return to UpdraftPlus co | onfiguration              |
| (ji)       | Faculty                  | All (133)   Mine (1)   Published (131)            | Drafts (2)   Trash (19)     |                                             |                                                  |                           |
| 雦          | Events                   | All dates 🗸 Filter                                |                             |                                             |                                                  |                           |
| 2          | Staff                    | □ Title ≑                                         | Author                      | Departments Category                        | Notifications Category                           | Date 븆                    |
| Ľ          | Notifications            | Not found                                         |                             |                                             |                                                  |                           |
| 1          | Department               | □ Title ♦                                         | Author                      | Departments Category                        | Notifications Category                           | Date 븆                    |

| Add title<br>Type / to choose a block | Add title         Type / to choose a block         • To provide Link for event, go to the Link and Text section, click on Add Row, enter text as Read more, put Notification Link, select Department Category, click on Publish. | Add title<br>Type / to choose a block | ٠ |  |
|---------------------------------------|----------------------------------------------------------------------------------------------------|---------------------------------------|---|--|
|                                       | c. To provide Link for event, go to the Link and Text section, click on Add Row, enter text as Read more, put Notification Link, select Department Category, click on Publish.                                                   |                                       |   |  |
|                                       | c. To provide Link for event, go to the Link and Text section, click on Add Row, enter text as Read more, put Notification Link, select Department Category, click on Publish.                                                   |                                       |   |  |

Status

Publish

Search

Chemistry

Civil Engineering

Departments Category

 agricultural engineering department
 centre for management studies

Link

+

Add Row

🕞 Draft

Immediately /13368

ρ

# 15. Other Instructions:

Notification Detail Link Text

Read more

Special Announcement

Single Notification

Link text and url

a. Please Save every time after updating/editing/adding new contents.

Notification Detail Link

- **b.** Use only **good quality Profile Photograph**, not be older than six months.
- **c.** Please upload only the appropriate size of image as per the instructions given during upload.
- d. Content header should not be changed.

(If you want to add this notification like a special announcement in home page , please enable the button)

- **e.** Content **body format** should not be changed (i.e. if there are tabular format it should not be changed to paragraph).
- f. For any Web content update related support, you may contact E.T. Cell.